## 在MAC OSX以USB接駁安裝MG5770驅動程式步驟 (以OSX 10.10作示範) MG5770 printer driver Installation Guide for MAC OSX (Via USB) (OSX 10.10 as example)

點擊以下連結下載有關之驅動程式:

http://ugp01.c-ij.com/ij/webmanual/WebPortal/PTL/ptl-setup.html? lang=tc&type=setup&area=hk&model=mg57&os=m Click below link for download printer driver: http://ugp01.c-ij.com/ij/webmanual/WebPortal/PTL/ptl-setup.html?

lang=en&type=setup&area=hk&model=mg57&os=m

下載及安裝步驟

 按一下「下載」。下載完成後開啟該檔案安裝,點擊「Setup」 Click "Download", open the file after download completed, click "Setup"

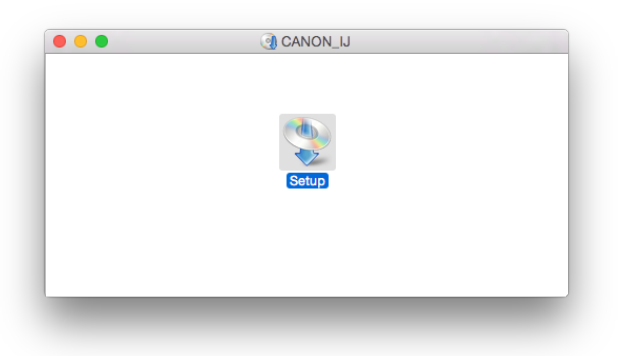

2. 按「下一步」 Click "Next"

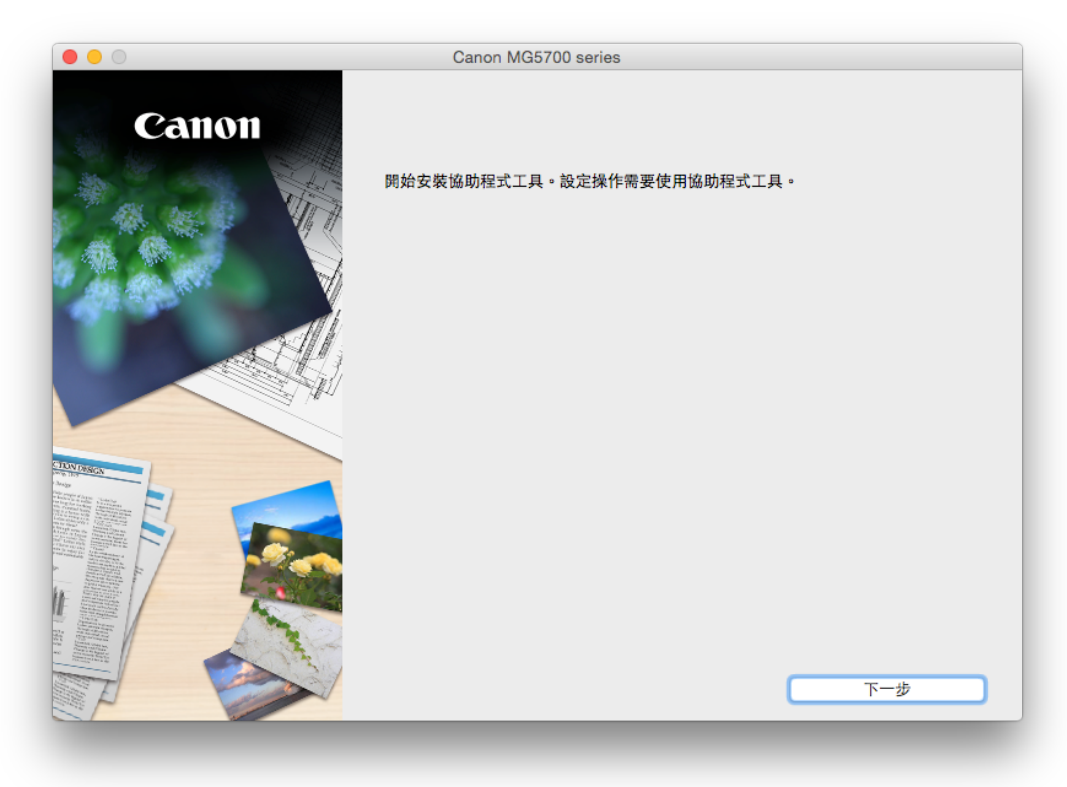

 按「開始設定」 Click "Start setup"

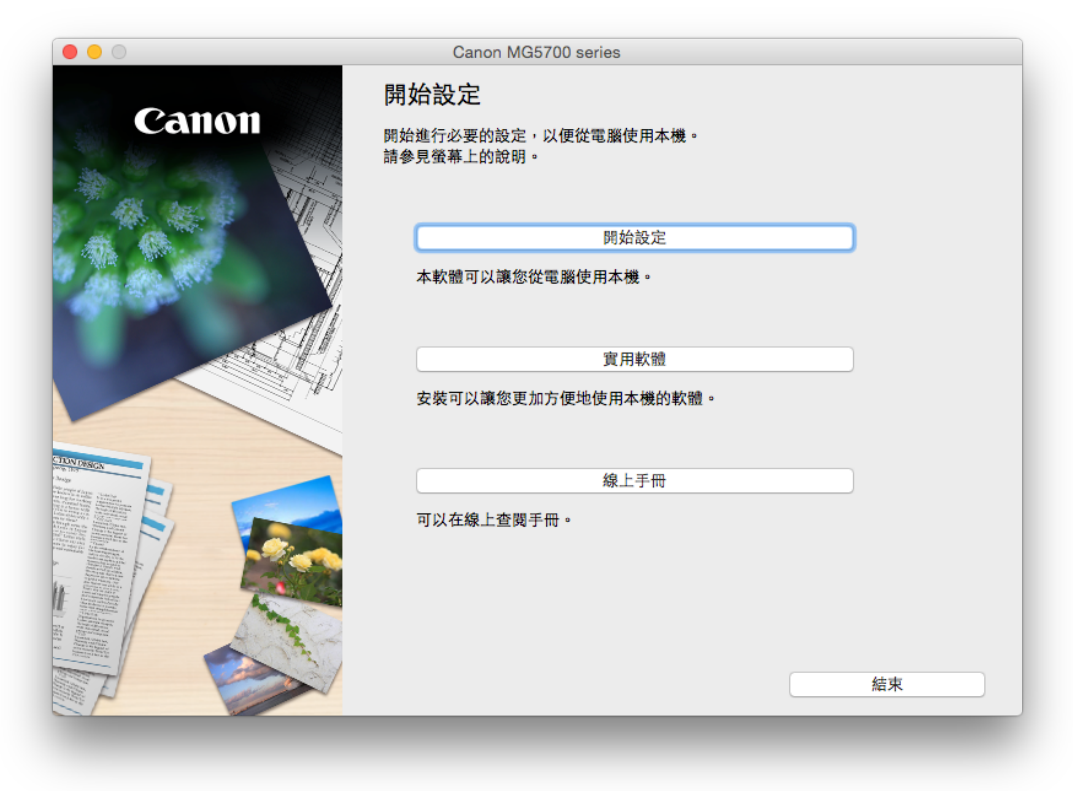

 選擇「亞洲」>「中國香港特別行政區」,按「下一步」 Select "Asia" > "Hong Kong SAR China", click "Next"

| 選擇國家或地區       |                  |              |  |
|---------------|------------------|--------------|--|
| 選擇居住地。        |                  |              |  |
| 亞洲            |                  | 0            |  |
|               |                  |              |  |
| 選擇您居住的國家或地區。女 | 4果您居住的國家或地區未在下表中 | 列出,請選擇 [其他]。 |  |
| 中國            |                  |              |  |
| 中國香港特別行政區     |                  |              |  |
| 印度尼西亞         |                  | _            |  |
| 印度            |                  |              |  |
| 日本            |                  |              |  |
| 韓國            |                  |              |  |
| 馬來西亞          |                  |              |  |
| 菲律賓           |                  |              |  |
| 新加坡           |                  |              |  |
| 台灣            |                  |              |  |
| 泰國            |                  |              |  |
|               |                  |              |  |
| 越南            |                  |              |  |
| 越南            |                  |              |  |
| 越南            |                  |              |  |

5. 按「是」 Click "Yes"

| 0                                                                                    | Canon                                                                            | MG5700 series                                                                    |                                                        |
|--------------------------------------------------------------------------------------|----------------------------------------------------------------------------------|----------------------------------------------------------------------------------|--------------------------------------------------------|
| 0                                                                                    | 2                                                                                | 3                                                                                | 4                                                      |
| 許可協定                                                                                 |                                                                                  |                                                                                  |                                                        |
| 請在安裝 Canon 產品 前,                                                                     | 仔細閱讀下面許可協定。                                                                      |                                                                                  |                                                        |
|                                                                                      |                                                                                  |                                                                                  |                                                        |
|                                                                                      |                                                                                  |                                                                                  |                                                        |
| 最終使用者許可協定                                                                            |                                                                                  |                                                                                  |                                                        |
| 注意:在安裝本官方許可軟                                                                         | 體前,請您閱讀本文件。                                                                      |                                                                                  |                                                        |
| 本使用許可協定是您與 Car<br>許可軟體」) 提供給您的軟骨<br>新,包括使用軟體透過網際<br>ku、Tokyo 146-8501、Jap            | on Inc. 之間的許可協定,是關於限<br>課程式、相關的電子或在線手冊及更<br>網路獲取的資料 (簡稱「內容資料」<br>an (簡稱「Canon」)。 | 簡同本最終使用者許可協定 (以後提及的軟間<br>(新 (統稱「軟體」) 和/或文字、影像、圖示<br>) 的協定。Canon 公司位於 30-2 Shimon | 費和內容資料共同簡稱「官方<br>₹和其他數碼格式的創作及更<br>haruko 3-chome、Ohta- |
| 安裝本官方許可軟體,表示<br>將不會被安裝同時您將不再                                                         | ⑧同意遵守本協定的條款。如果您?<br>享有使用本軟體的權力。您僅能在對                                             | 不同意接受本協定的條款,請您立即關閉本<br>聲守以下條款和條件的情況下使用本官方許                                       | 安裝程式。本官方許可軟體<br>可軟體。                                   |
| <ol> <li>1.所有權和著作權:本官方<br/>可軟體和所有其他形式副本<br/>產權的許可或者權利明示或<br/>或其授權人所提及的著作權</li> </ol> | 許可軟體的所有權利、資格和獲益<br>的所有版權和其他智慧財產權。除2<br>款示的轉讓或授權給您。您不能修改<br>。                     | 為 Canon 或其授權人所有。Canon 或其授<br>本協定明確規定的情況外,Canon 不會將自<br>女、移除或删除包含在本官方許可軟體(包括      | 權人將始終保留對本官方許<br>已及其授權人的任何智慧財<br>舌任何副本) 中的 Canon 和/     |
| 如果接受該協定,按一下[                                                                         | 是]。如果選擇 [否],則取消軟體                                                                | 安裝。                                                                              |                                                        |
|                                                                                      |                                                                                  |                                                                                  |                                                        |
|                                                                                      |                                                                                  |                                                                                  |                                                        |
|                                                                                      |                                                                                  |                                                                                  |                                                        |
| 上一步                                                                                  |                                                                                  | 否                                                                                | 是                                                      |
|                                                                                      |                                                                                  |                                                                                  |                                                        |

6. 可選擇是否同意作傳送資訊至Canon Select "Agree" or "Disagree" send information to Canon Extended Survey Program

| Extended Survey Pro                                                                                          | gram                                                                      |                                            |                            |
|----------------------------------------------------------------------------------------------------|---------------------------------------------------------------------------|--------------------------------------------|----------------------------|
| 為了使產品的開發與銷售更<br>Canon (如果在中國使用 Ca                                                                            | 好地滿足用戶的需求,Canon 需要<br>anon 產品,傳送至法定研究機構)。                                 | 與您的 Canon 產品相關的以下資訊,<br>,                  | 然後透過網際網路傳送至                |
| 與 Canon IJ 印表機/掃描器<br>-電腦作業系統版本、語言和<br>-裝置驅動程式和應用程式軟<br>-印表機 ID 號碼、安裝日期希<br>-紙張使用資訊、列印環境/條<br>(根據所用型號的不同,可能) | 傳真機有關的資訊<br>顯示設定資訊<br>聽使用記錄<br>時間、已安裝墨水的類型、墨水使用<br>行和間卷結果<br>不會傳送上述某些資訊。) | 資訊、已列印的頁數和維護資訊                             |                            |
| 如果您的 Canon 產品為共同<br>並預先獲得其同意。<br>在該調查中,我們將不傳送任<br>確定特定用戶。<br>因此,我們無法回應公開任何                                   | ]使用,共用產品中記錄的上述資訊將<br>E何有關您電腦的資訊(上述所列除外)<br>可已傳送資訊的要求。                     | 會被傳送。如果您同意,請將該事實傳攝結<br>或您的個人資訊。鑒於這個原因,我們無法 | 合與之共用產品的使用者<br>5從傳送給我們的資訊中 |
| 安裝該調查程式後,上述資訊<br>構)。網際網路連接費用由您                                                                               | R將在隨後約十年內每月透過網際網路<br>自行負擔。                                                | 傳送至 Canon (如果在中國使用 Canon j                 | 產品,傳送至法定研究機                |
| 如果同意上述資訊,按一下<br>上運行。                                                                                         | [同意] 以開始安裝調查程式。否則                                                         | ,請按一下 [不同意] 。該程式可能無法                       | 在不支援的作業系統版本                |
|                                                                                                    |                                                                           |                                            |                            |
| 1. 15                                                                                                    |                                                                           | TRA                                        | 日本                         |

選擇「USB連接」,按「下一步」
 Select "USB Connection", click "Next"

|            | Canon MG5700 series                                                                                                    |     |
|------------|----------------------------------------------------------------------------------------------------|-----|
| 1.         | 2 3                                                                                                    | 4   |
| 選擇連接方法     |                                                                                                    |     |
| 選擇印表機連接方法。 |                                                                                                    |     |
|            |                                                                                                    |     |
| ((•))      | And the second second s |     |
|            | 一 無線 LAN 建按                                                                                                    |     |
|            |                                                                                                    |     |
|            |                                                                                                    |     |
|            |                                                                                                    |     |
| • •        | USD EIR                                                                                                    |     |
|            |                                                                                                    |     |
|            |                                                                                                    |     |
| 返回初始介面     |                                                                                                    | 下一步 |
|            |                                                                                                    |     |
|            |                                                                                                    |     |

等待電腦下載驅動程式
 Waiting for complete download printer driver

| y w<br>My Image Garden 使用儲 | 存在電腦上的相片自動創建卡片或 | 战日暦 •<br> |  |
|----------------------------|-----------------|-----------|--|
| 安裝進度: 0%                   |                 |           |  |
| <br>正在下载: MP Drivers       |                 |           |  |

9. 將印表機以USB連接電腦,並開啟印表機電源 Connect printer and computer with USB cable, and turn on the printer

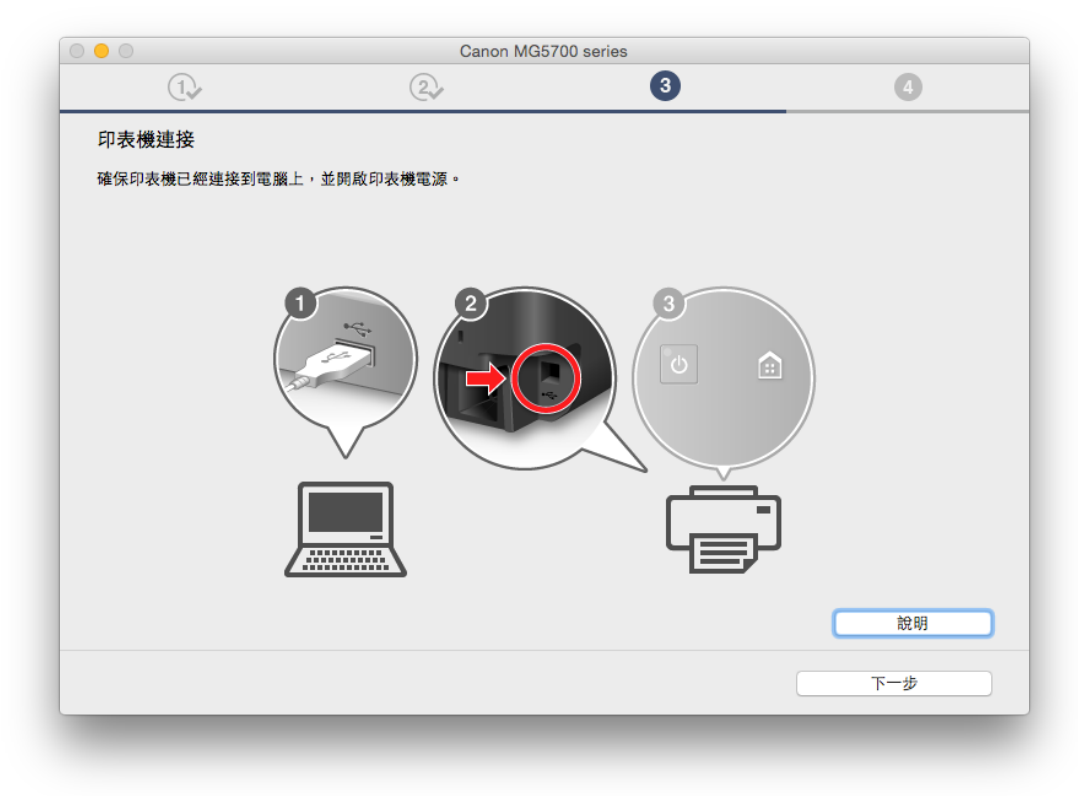

10. 已成功值測印表機,按「新增印表機」 Success detected printer, click "Add Printer"

| 0 😑 O          |             | Canon MG5700 serie | S       |    |
|----------------|-------------|--------------------|---------|----|
| 1.             | 2           |                    | 3       | 4  |
| 印表機連接          |             |                    |         |    |
| 請按一下 [新增印表機],然 | 後遵從螢幕上的說明新增 | 印表機。               |         |    |
| 新增印表機後,請按一下 [~ | 下一步]。       |                    |         |    |
|                |             |                    |         |    |
|                |             |                    |         |    |
|                |             |                    |         |    |
|                |             |                    |         |    |
|                |             |                    |         |    |
|                |             |                    |         |    |
|                |             | $\sim$             | <b></b> |    |
|                |             | $-\Theta$          | ─└═┘    |    |
|                |             |                    |         |    |
|                |             | 新增印表機              |         | 說明 |
|                |             |                    |         |    |
|                |             |                    |         |    |
|                |             |                    |         |    |

 在新增印表機視窗,選擇印表機「Canon MG5700 series」(種類為USB多功能), 確定使用「Canon MG5700 series」 Choose name "Canon MG5700 series" (Kind: USB multifunction), make sure "Canon MG5700 series" in Use column

|                        | Q 1247           |
|------------------------|------------------|
| 值 IP Windows           | 按尋               |
|                        |                  |
| 名稱                     | < 種類             |
| Canon MG3600 series    | Bonjour 多功能      |
| Canon MG3600 series    | Canon IJ Network |
| Canon MG5700 series    | USB 多功能          |
|                        |                  |
|                        |                  |
|                        |                  |
|                        |                  |
|                        |                  |
|                        |                  |
|                        |                  |
| 名稱: Canon MG5700 serie | S                |
|                        |                  |
| 位置:                    |                  |
| (#用: Oraca MO5700 and  |                  |
| 使用: Canon MG5700 serie | es 🔽             |
|                        |                  |
|                        |                  |
|                        |                  |

**12.** 安裝完成後建議可按「執行」列印測試頁,如發生列印錯誤需重新安裝 After installation can click "Execute" for print test page

| 0 😑 0           | Canon MG5700 series  |             |
|-----------------|----------------------|-------------|
| 1.              |                      | 4           |
| 測試列印            |                      |             |
| 將執行測試列印以檢查印表機   | 的操作。                 |             |
| 在印表機中裝入一般紙張,按   | 一下 [執行],然後按一下 [下一步]。 |             |
| 要跳過測試列印,按一下 [下- | -步] 而不是 [執行]。        |             |
| 如果發生列印錯誤,請參見螢   | 幕上的說明重新開始安裝。         |             |
|                 |                      |             |
|                 |                      |             |
|                 |                      |             |
|                 |                      |             |
|                 |                      |             |
|                 |                      |             |
|                 |                      |             |
|                 |                      |             |
|                 |                      |             |
|                 | 執行                   |             |
|                 |                      | <b>T-</b> # |
|                 |                      | N-20        |

13. 驅動程式安裝完成,安裝軟件請按「下一步」
 Driver installation complete, click "Next" for install software

| 0 😑 O                      | Canon MG5700 | ) series |     |
|----------------------------|--------------|----------|-----|
| 1.                         | 2,           | 3        | 4   |
| 安裝完成                       |              |          |     |
| 從電腦列印的設定已完成。<br>下一步,將安裝軟體。 |              |          |     |
|                            |              | -        |     |
|                            |              | <b>-</b> |     |
|                            | 4            |          |     |
|                            |              |          |     |
|                            |              |          |     |
| 結束                         |              |          | 下一步 |
|                            |              |          |     |

14. 在軟體安裝清單勾選所需軟件,按「下一步」 Select software need and click "Next"

| 將安           | 裝所選軟體。請確保已選擇了想要安約     | 裝的軟體,然後按一下 | [下一步]。 |                              |
|--------------|-----------------------|------------|--------|------------------------------|
| 需要           | 安裝以下所有軟體才能使用該印表機的     | 的所有功能。     |        |                              |
|              | 使用者手冊                 |            | 130 MB | 磁碟機 Macintosh HD 691615 兆位元編 |
| $\checkmark$ | My Image Garden       |            | 705 MB | 剩餘空間                         |
|              | Quick Menu            |            | 25 MB  |                              |
|              | Canon IJ Network Tool |            | 20 MB  | 续共需要次期,1000 业位是组             |
|              |                       |            |        | 题代而安王间:1030 兆位兀組             |
|              |                       |            |        |                              |
|              |                       |            |        |                              |
|              |                       |            |        |                              |
|              |                       |            |        |                              |
|              |                       |            |        | 預設值                          |
|              |                       |            |        | 清除全部                         |
|              |                       |            |        | 叔城姆政晋倍,安胜可能乘至——段时期           |
|              |                       |            |        | 清除全部                         |

15. 按「結束」完成安裝 Click "Finish" to complete installation

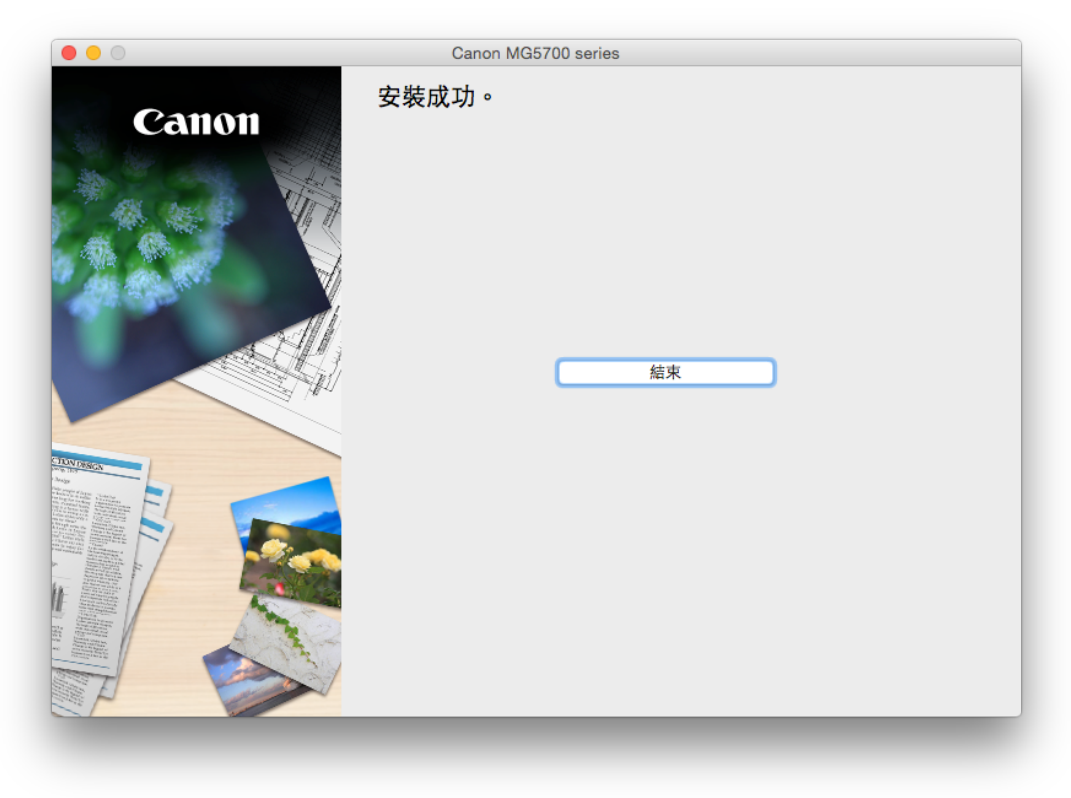

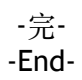